# Felsökning Evolis Pebble/Dualys

### 1. Skrivaren lyser inte överhuvudtaget, "den är död"

Kolla: att sladden är i vägguttag och är sladden sitter ordentligt i strömadaptern (vanligt fel) Strömadaptern – OBS, viktigt att det är rätt originaladapter (vanligt fel) Strömadaptern - kan vara trasig! WWW.CARDSUPPLY.SE SUPPLY.SE DSUPPLY.S WWW.C 2. Skrivaren matar inte plastkort? Kolla så att inställningen för tjockleken av plastkort är rätt inställd. Ta bort kassetten med plastkort, där finns inställningen av korttjocklek. Ändra genom att öka eller minska på vredet. D.WWW Om maskinen står och "slirar", den vill inte mata in plastkortet. Då kan det vara så att rengöring w.CARDSUP behövs av matarhjul, se avsnitt "kör ett rengöringskort" Manuell rengöring kan även behövas! Rengör då matarhjul, speciellt första gummihjulet efter WWW.CARDSUPPLY.SE kortinmatning. Använd sprittrasor som finns med i rengörings kit. W.CARDSU CARDSU NWW.C **3**. Lyser någon utav lamporna? WWW.CARDSUPPLY.SE UPPLY.SE -- SE WWW.C WWW.CARDSUPPLY.SE UPPLY.SE WWW.C .CARDSUPPLY.SE Färgbandslampa – färgband slut, byt färgband. WWW.CARDS **CARDS** Om du har fel inställning av färgband. Gå via: File/Print Set up/Egenskaper/Graphics. Byt till rätt typ av färgband. RDSUPPLY.SE RDSUPPLY.SE WWW.CARDSUPP Plastkortslampa – slut på plastkort eller fel inställning av tjocklek på plastkort. Se inställning av korttjocklek. WWW.CARDSUPPLY.SI SUPPLY.SE UPPLY.SE Rengöringslampan – se avsnitt, "kör ett rengöringskort" WWW.C WWW.CARDSUPPLY.SE Varningstriangellampan- Om det är en Evolis Dualys kan det var utmatningsfack för plastkort som inte är nedfällt. OBS! Helt nedfällt kortfack

## **CARDSUPPLY SWEDEN AB**

E-post: info@cardsupply.se Tel: 013-10 09 10 Linköping, 0150-784 20 Katrineholm

#### 4. Kör ett rengöringskort!

Detta för att rengöra smutsiga matarhjul samt underhålla plastkortskrivaren. Inga utskrifter får finnas i skrivarkön för då kan kommandot inte nå fram till skrivaren. Ta ur korten ur kassetten och sätt i stället i det spritindränkta papperskortet (Eventuellt kan inställningen för korttjocklek behöva ökas till 1mm) Sätt i kassetten igen. Ta ur färgbandet och stäng locket. Starta rengöringsprocessen via skrivarinställningarna.

När man är inne i programmet e- Media trycker man på:

"File – Print setup – Egenskaper – Tools – Printer self cleaning". Tryck på "OK" som svar på att du satt i spritkortet och tagit ur färgbandet USUPPLY SE

| Egenskaper för Evolis Pebble     P     Graphics     Tools     Maintenance     Turbund and and and and and and and and and a | .CARDSUPPLY.SE  | WWW.C |
|----------------------------------------------------------------------------------------------------|-----------------|-------|
| Printer command                                                                                                    | .CARDSUPPLY.SE  | WWW.C |
| Direct communication with Printer  Dialog with printer  Encoding settings                                                   | .CARDSUPPLY.SE  | WWW.C |
|                                                                                                    | CARDSUPPLY.SE   | WWW.C |
|                                                                                                    | CARDSUPPLI.     | WWW.C |
|                                                                                                    | CARDSUPPLY.SE   | WWW.C |
| OK Avbryt                                                                                                    | .CARDSUPPLY.SE  | WWW.C |
| OBS! Kolla gärna igen att det inte finns något i skrivarkö! Se avsnitt                                                      | "töm skrivarkö" | WWW.C |
| WWW.C.                                                                                                    | A STATE         | WWW.  |

#### 5. Töm skrivarkö

Via startmenyn på din skärm, hittar du din plastkortskrivare. Se till att klicka på aktuell plastkortskrivare och se till att:

Avbryta alla dokument. Dra även ut strömkabel på skrivarens baksida, så att det är helt säkert att det inte finns något i skrivarkön.

OBS! Det kan ligga kvar dokument om du inte drar ur strömkabeln.

|                            |                            |              | Par         |                     |            | STR.        |            |
|----------------------------|----------------------------|--------------|-------------|---------------------|------------|-------------|------------|
| 🍓 Evolis Pebble 🕘 Använ    | d skrivaren offline        |              |             |                     |            | PPLY.5h     | TATEN C    |
| Skrivare Dokument Visa Hjä | lp                         |              |             |                     |            |             | M.M. M.    |
| Dokumentnamn               | Status                     | Ägare        | Sidor       | Storlek             | Skick      | DDLY.SE     |            |
| 🗃 eMedia Card Designer     |                            | Dell         | 1           | 27,6 kB             | 17(19      | NI III      | D. WWW     |
|                            |                            |              |             |                     |            |             | WW         |
|                            |                            |              |             |                     |            | PPLY.SE     |            |
|                            |                            |              |             |                     |            |             | D.WWW      |
| <                          |                            |              |             |                     | >          |             | 44         |
| 1 dokument i kön           |                            |              |             |                     |            | PPLY.SE     |            |
| WWW.CA                     | WWW.                       | CAR          |             | WWW                 | .CAR       |             | WWW.C      |
| Här är det dokument i k    | kö, då går det inte        | e att skriv  | a ut. Klick | a på <i>Ja</i> , oc | h dra ev.  | ur strömkab | el.        |
| Jum                        | (.5¤                       |              | MIX.SE      |                     | ARDSU      | PPLY.SE     |            |
| Skrivare                   |                            | 2            | $\leq$      | WWW                 | CARC       |             | WWW.C      |
|                            |                            |              | JE SE       |                     |            | T SE        |            |
| Vill du avbryta            | alla dokument för E        | volis Pebble | ? L1.01     |                     | CARDSU     | PPLI.SL     | THE C      |
|                            |                            |              |             | WWW                 | 0.011      |             | WH W.      |
| <u>_</u> a                 | <u>N</u> ej                |              | IN.SE       |                     |            | TTY.SE      |            |
| CARLES CARLES              | WW                         | UAA          |             | WWWW                | CARDSU     | PERIN       | J. WUTTER  |
| WWW                        | War                        |              |             | WWW                 |            |             | WW         |
| TOPL                       | Y.SE                       | arti         | PLY.SE      |                     |            | DPLY.SE     |            |
| Det får aldrig finnas någ  | got i skrivarkö, va        | re sig du    | ska skriva  | ut vanliga          | kort eller | rengöringsk | ort. Detta |
| är ett vanligt fel att mar | n inte kollar dett         | a ordentli   | gt!         | 44                  |            |             | 44         |
| Kolla gärna igen att det   | r SE<br>t inte finns något | t i skrivarl | COLY.SE     |                     | anst       | PPLY.SE     |            |
| WWW.CAREMULT UC            | WWW.                       | CARDS        |             | WWW                 | .CARDS     |             | WWW.C      |
| **                         |                            |              |             |                     |            | 200         | 9 -        |
| ARDSUPPLY                  | K'er                       | RISU         | PPLY.SE     |                     | annst      | PPLY.SE     |            |
| WWW.CAR                    | WWW.                       | CAR          |             | WWW                 | CARD       |             | WWW.C      |
|                            |                            |              |             |                     |            |             |            |

# CARDSUPPLY SWEDEN AB

E-post: info@cardsupply.se\_Tel: 013-10 09 10 Linköping, 0150-784 20 Katrineholm

### 6. Är det inte kontakt mellan kortskrivare och dator?

"File – Print setup – Egenskaper – Tools – Dialog with Printer. Om det står "Not Detected"? Klicka på pilen efter "Discuss with Evolis Pebble4. En rullgardin dyker upp och klicka på den skrivaren ni har (det kan vara så att ni har installerat en kopia, i så fall, klicka på den "rätta" skrivaren)

| Evolis Pebble (kopia 1)                                                                                                    |                   |       |
|----------------------------------------------------------------------------------------------------|-------------------|-------|
| Discuss with Evolis PebbleExit                                                                                                    |                   |       |
| Printer ID         Direct command to printer         Direct command to printer         Direct command to | www.cardsupply.se | WWW.  |
| Magnetic encoding                                                                                                    | 44                | 44    |
| Track 1:                                                                                                    | WWW.CARDSUPPLY.SE | WWW.  |
| Track 3 :<br>Eject Card Encode Track(s) Read Track(s)                                                                                                    | WWW.CARDSUPPLY.SE | WWW.  |
|                                                                                                    | V SE              |       |
| Evolis Pebble (kopia 1)                                                                                                    | WWW.CARDSUPPLY.St | WWW.C |
| Discuss with     Evolis Pebble (kopia 1)     Exit       Printer ID     Direct command to printer     Direct command to printer       Model:     Not Detected     Command :       S/N :     Not Detected     Answer :                                                                                                    | WWW.CARDSUPPLY.SE | WWW.C |
| Magnetic encoding Track 1:                                                                                                    | WWW.CARDSUPPLY.SE | WWW.C |
| Track 3 :                                                                                                    | WWW.CARDSUPPLY.SE | WWW.G |
| så här ska det se ut, nedan! Printer ID finns.                                                                                                    | WWW.CARDSUPPLY.SE | WWW.C |
| Evolis Pebble (kopia 1)                                                                                                    | SUPPLY.SE         |       |
| Discuss with Evolis Pebble  Exit Direct command to printer                                                                                                    | WWW.CARDSO-       | WWW.C |
| Model:         Pebble 3 Mag         Command:         Image: Command:         Image: Command:                                                                                                    | WWW.CARDSUPPLY.SE | WWW.  |
| Track 1:                                                                                                    |                   |       |
| Track 2:                                                                                                    |                   |       |
| Track 3:                                                                                                    |                   |       |
| Eject Card Encode Track(s) Read Track(s)                                                                                                    |                   |       |

## **CARDSUPPLY SWEDEN AB**

E-post: info@cardsupply.se\_Tel: 013-10 09 10 Linköping, 0150-784 20 Katrineholm

#### OBS, tänk på!

Rätt skrivare: att rätt skrivare är vald vid din utskrift. Pebble alt Dualys

USB – port: Viktigt att usb – kabeln sitter i samma usb -port som när installationen skedde! Du kan själv gå in och se om det är kontakt mellan skrivare och dator. Se avsnitt "Är det kontakt mellan kortskrivare och dator" SUPPLY.SE Magnet: CARDSUPPLY SP Om det är en kortskrivare med magnetkodning, och utskrifter blir bra men att USB-port som vid installation! magnetkodningen inte fungerar, kan det vara så att man inte använder samma www.cARDSUPPLY.SE WWW.CARDSUPPLY.SE WWW.C WWW.CARDSUPPLY.SE WWW.CARDSUPPLY.SE WWW.CARDSUPPLY.SE WWW.C WWW.CARDSUPPLY.SE WWW.CARDSUPPLY.SE WWW.CARDSUPPLY.SE WWW.C WWW.CARDSUPPLY.SE WWW.CARDSUPPLY.SE WWW.CARDSUPPLY.SE WWW.C WWW.CARDSUPPLY.SE WWW.CARDSUPPLY.SE WWW.CARDSUPPLY.SE WWW.C WWW.CARDSUPPLY.SE WWW.CARDSUPPLY.SE WWW.CARDSUPPLY.SE WWW.C WWW.CARDSUPPLY.SE WWW.CARDSUPPLY.SE WWW.CARDSUPPLY.SE WWW.C WWW.CARDSUPPLY.SE WWW.CARDSUPPLY.SE WWW.CARDSUPPLY.SE WWW.C WWW.CARDSUPPLY.SE WWW.CARDSUPPLY.SE WWW.CARDSUPPLY.SE WWW.C